## WMS manager

## How to get to WMS manager settings: Open Left Main Menu $\rightarrow$ Settings $\rightarrow$ Maps $\rightarrow$ WMS manager.

Each map style is customizable by clicking on the palette on its right side. The options are:

- Add new WMS opens a dialog to add new WMS from url. Manual on how to do it can be found here: How to add WMS map.
- Stop using of WMS stops using of WMS layout.
- Delete all WMS deletes all downloaded WMS.
- Show list of WMS shows a list of downoadable WMS styles that can be also found on this website.

Options are:

- Add new WMS pens a dialog to add new WMS from url.
- Edit editing options for current WMS.
- Refresh information updating current WMS style.
- Use this WMS applying this WMS on the map.
- **Delete** deleting of this WMS.

From: https://docs.vecturagames.com/gpxviewerproios/ - GPX Viewer PRO User Guide

Permanent link:

https://docs.vecturagames.com/gpxviewerproios/doku.php?id=docs:settings\_maps\_wms\_manager&rev=16583946

Last update: 2023/09/08 14:45

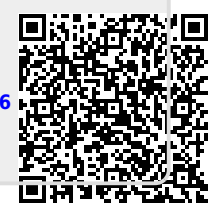